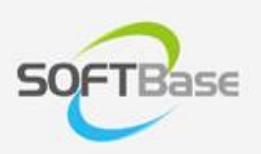

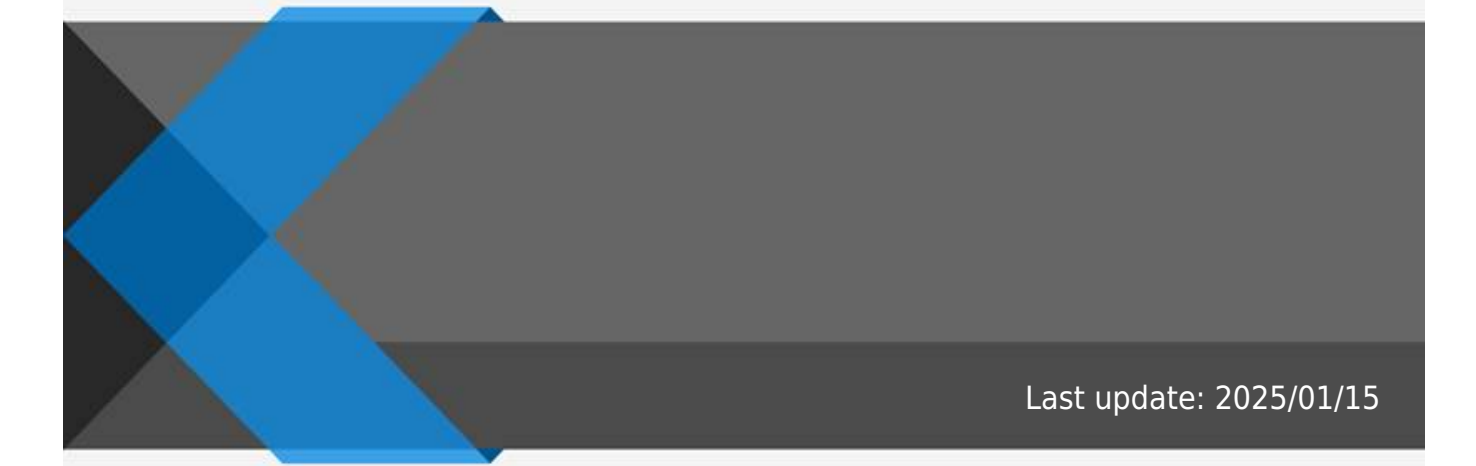

www.softbase.co.kr Copyright  $\ensuremath{\mathbb{C}}$  SOFTBase Inc. All rights reserved.

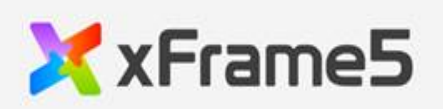

| <br>1      |
|------------|
|            |
| <br>]      |
| 1          |
| <br>······ |
|            |
|            |
| <br>       |
| 1          |
| <br>······ |
| <br>1      |
| -          |
| <br>4      |
|            |

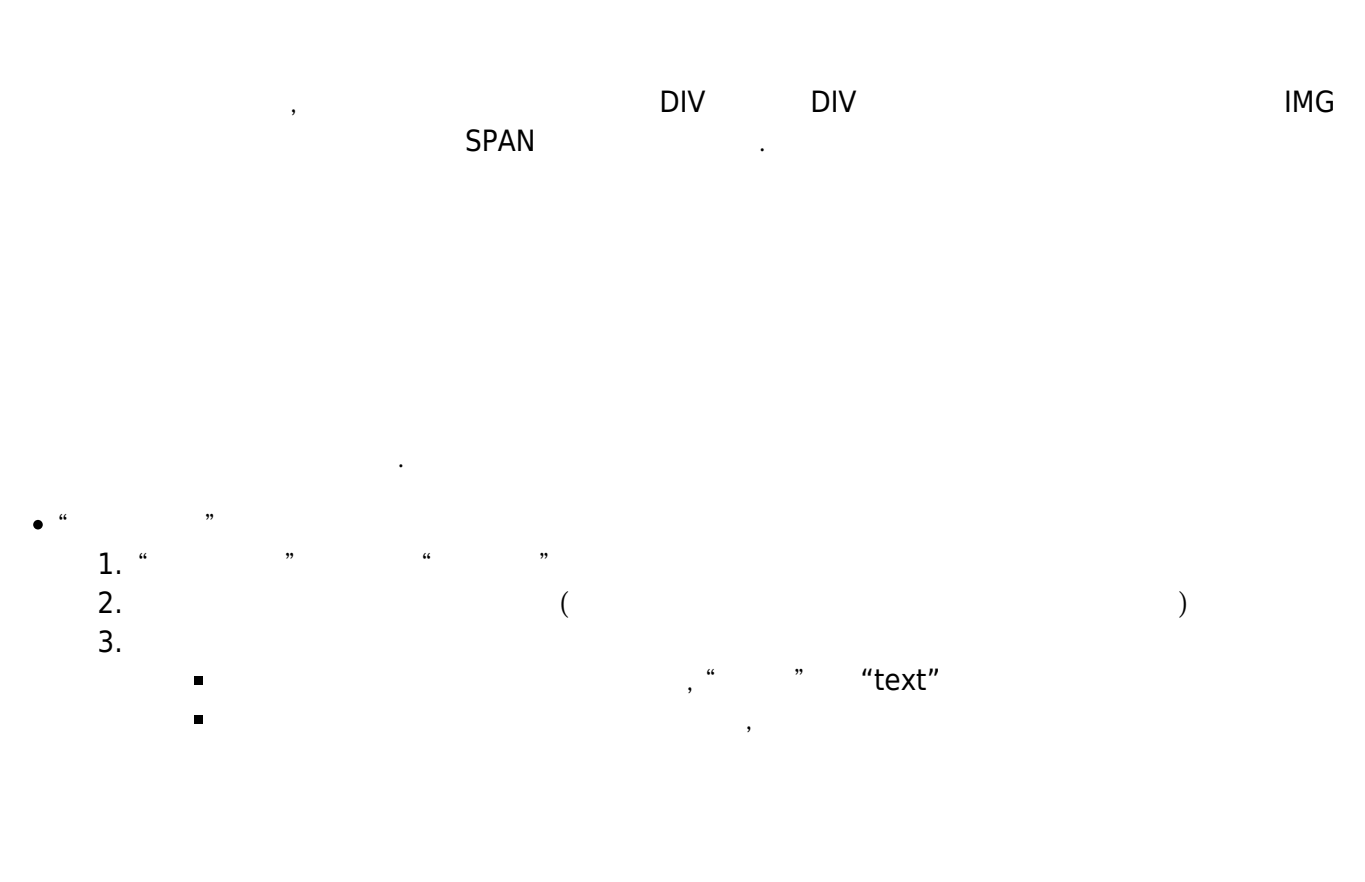

.

.

| 가 . |
|-----|
|-----|

.

| • | , | <delete></delete> |
|---|---|-------------------|
|   | , |                   |

- <CONTROL> + "D" """ ,
- ,

| text        |  |
|-------------|--|
| horz_align  |  |
| text_margin |  |

| image          |  |
|----------------|--|
| image_hidden   |  |
| image_position |  |
| image_margin   |  |

| text_prefixicon_class  | Font Awesome | , |
|------------------------|--------------|---|
| text_postfixicon_class | Font Awesome | , |

×

From: http://technet.softbase.co.kr/wiki/ - **xFrame5 TechNet** 

Permanent link: http://technet.softbase.co.kr/wiki/education/publish/component/text\_basic

Last update: 2025/01/15 13:49